### 1. Navigate to the CLSS Instances screen:

| CourseLeaf/CLSS - Instances  |                               | L C Log Out                                                   |
|------------------------------|-------------------------------|---------------------------------------------------------------|
| Historical                   | Current                       | Future                                                        |
| For Reference<br>Summer 2024 | Open for Editing<br>Fall 2024 | Currently Building<br>Spring 2025<br>Summer 2025<br>Fall 2025 |

#### 2. Click to open an instance:

| CourseLeaf/CLSS – Instances                |                                          | L G Log Out                                                             |
|--------------------------------------------|------------------------------------------|-------------------------------------------------------------------------|
| Historical<br>For Reference<br>Summer 2024 | Current<br>Open for Editing<br>Fall 2024 | Future<br>Currently Building<br>Spring 2025<br>Summer 2025<br>Fall 2025 |

3. **Double-click** to open a scheduling unit (aka department) and see the courses maintained by that scheduling unit:

| CourseLea  | af/CLSS – Fall 2024 – Registration Phase | Ŧ                           | 🕜 🕒 Log Out |
|------------|------------------------------------------|-----------------------------|-------------|
| 57 Schedul | ing Units                                | ♦ Visualize ▼ Filter Search |             |
| ↓ ID       | * Name                                   | ♦ Courses                   | Sections    |
| ACCT       | Accounting                               | 21                          | 39          |
| AE         | Aerospace Engineering                    | 60                          | 164         |
| ANTH       | Anthropology                             | 37                          | 128         |
| APEN       | Applied Engineering                      | 20                          | 48          |
| AS         | Applied Studies                          | 10                          | 97          |
| BIOL       | Biological Sciences                      | 59                          | 263         |
| BME        | Biomedical Engineering                   | 32                          | 68          |
| BA         | Business Administration                  | 3                           | 10          |
| CHEM       | Chemistry and Biochemistry               | 43                          | 324         |
| CSD _ի     | Communication Science & Disord           | 56                          | 96          |
| DH         | Dentai Hygiene                           | 18                          | 25          |

### 4. Double-click a course to view existing sections of it:

| CourseLeaf/CLSS – Fall 2024 – Communication Science & Disord |           |            |                |           | 1               | 0              | E Log Out   |
|--------------------------------------------------------------|-----------|------------|----------------|-----------|-----------------|----------------|-------------|
| 56 Courses, 96 Sections 🚦 🗼                                  | View By 🔻 | 🗹 Validate | 🛠 Bridge Tools | Visualize | <b>▼</b> Filter | 🔲 Framer       | Export 👻    |
| Registration Phase Design Mode                               |           |            |                |           | Shov            | v courses with | no sections |
| CSD 111 – Disorders of Human Communication                   |           |            |                |           |                 |                |             |
| CSD 251 – Auditory Development and Disorders                 |           |            |                |           |                 |                |             |
| SCD 270 Mutroductory American Sign Language                  |           |            |                |           |                 |                |             |
| CSD 325 – Intro to Health Care Ethics                        |           |            |                |           |                 |                |             |

Revised: 10/4/2024

### 5. **Double-click** a section to view or edit its settings with the **Section Editor**:

| CourseLeaf/CLSS – Fall 2024 – Communication Science & Disord |                  |               |                                    |                  |           |            |                |           | E Log Out       |                 |             |
|--------------------------------------------------------------|------------------|---------------|------------------------------------|------------------|-----------|------------|----------------|-----------|-----------------|-----------------|-------------|
| 56 Co                                                        | ourses, 96 Se    | ctions 🚦      | *                                  |                  | View By 🔻 | 🗹 Validate | 🛠 Bridge Tools | Visualize | <b>▼</b> Filter | II Framer       | Export 👻    |
| Regis                                                        | tration Phase    | Design Mod    | le                                 |                  |           |            |                |           | Show            | courses with    | no sections |
| CS                                                           | D 111 – Disorde  | rs of Human   | Communication                      |                  |           |            |                |           |                 |                 |             |
| CS                                                           | D 251 – Auditor  | y Developm    | ent and Disorders                  |                  |           |            |                |           |                 |                 |             |
| > cs                                                         | D 270 – Introdu  | ctory Amerio  | can Sign Language                  |                  |           |            |                |           |                 |                 | 0           |
|                                                              | (11993)          | 0             | Slieter, Lorita (                  | TR 4:30pm-5:45pm |           |            |                |           | ≫ Se            | e ASL 104-(1700 | <i>)5)</i>  |
|                                                              | (11995)          | 0             | Hofmann, Kimberly (                | R 4:30pm-6:50pm  |           |            |                |           | X Se            | e ASL 104-(1700 | )7)         |
|                                                              | (11996) _իդ      | 0             | Clark, James ( )                   | MW 4:30pm-5:45pm |           |            |                |           | X Se            | e ASL 104-(1700 | 06)         |
|                                                              | (12953)          | U             | Hofmann, Kimberly (                | TR 7:05pm-8:30pm |           |            |                |           | X Se            | e ASL 104-(1700 | 78)         |
|                                                              | (13403)          | 0             | TBD                                | MW 10am-11:15am  |           |            |                |           | ≫\$ Se          | e ASL 104-(170  | 34)         |
| CS                                                           | D 301 – Anatom   | ny and Physic | ology of the Speech and Hearing Me | chanisms         |           |            |                |           |                 |                 |             |
| CS                                                           | D 325 – Intro to | Health Care   | Ethics                             |                  |           |            |                |           |                 |                 |             |

#### 6. The Section Editor window appears:

| Edit Section -    | CSD 270-0: Introductory      | American Si      | gn Languag                 | e (CRN: 11996;     | CLSS ID: 1822)                    |          | <b>÷</b>   | 9 X    |
|-------------------|------------------------------|------------------|----------------------------|--------------------|-----------------------------------|----------|------------|--------|
|                   | ASL 104-(170                 | 06) controls the | primary sched              | uling configuratio | n for this cross-listed section   |          |            |        |
| Section Informa   | ation                        |                  |                            |                    |                                   |          | Fall 2024, | CSD 1  |
| Title/Topic       | Intro American Sign Languag  | e (Default V 🗸   |                            | Part of Term *     | 1 (Full Term) (8/19/24 to 12/12/2 | 4) 🗸     |            |        |
| Campus *          | OT (WSU Old Town)            | ~                |                            | Credit Hrs         | 3                                 |          |            |        |
| Inst. Method *    | HYB2 25% or less In Person   | ~                |                            | Status             | Active                            | ~        |            |        |
| Viewable Online   | Yes                          | ~                |                            | Special Approval   | (None Assigned)                   | ~        |            |        |
| Course Type       | Lecture                      | ~                |                            | Grade Mode *       | Standard Letter (Default Value)   | ~        |            |        |
| Link To           | Not linked to other sections | ~                |                            | Cross-list With    | ASL 104-(17006) 🗙                 |          |            |        |
| Restrictions      | None                         |                  |                            | Prerequisites      | None                              |          |            |        |
| Section Attribu   | tes                          |                  |                            | Course Attrib      | outes                             |          |            |        |
| FHCS (CSD Course  | Fee)                         |                  |                            | FHCS (CSD Cour     | rse Fee)                          |          |            | *      |
| UNIV (Course from | n 4-YR School)               |                  |                            | UNIV (Course fr    | om 4-YR School)                   |          |            |        |
| A (Div A Human+F  | ineArts)                     |                  | -                          | A (Div A Human     | +FineArts)                        |          |            | -      |
| Instructor        |                              | Room *           |                            |                    | Meeting Pattern                   |          |            |        |
| Clark, James (    | )                            | OB C119 - Clas   | ssroom (24)                | ~                  | 🛗 MW 4:30pm-5:45pm                |          |            |        |
| Enrollment        |                              | 2 current, 8 pri | or, <mark>0</mark> waiting | Cross-list Enr     | ollment                           |          | 4 cur      | rent   |
| Maximum *         | Waitlist                     | Max              |                            | Maximum            |                                   |          |            |        |
| 10                | 10                           |                  |                            | 24                 |                                   |          |            |        |
| Section Note      |                              |                  |                            | Internal Com       | ments                             |          |            |        |
|                   |                              |                  | <b>^</b>                   |                    |                                   |          |            |        |
|                   |                              |                  | *                          |                    |                                   |          | /i)        | -      |
| 🛠 Bridge Tools    |                              |                  |                            |                    |                                   | × Cancel | ✓ Save S   | ection |

7. Use the **drop-down arrows**, **pencil icons** and **free text fields** to edit the information for the existing section:

| Edit Section -                 | CSD 270-0: Introductory Ar      | nerican Sign     | Language (CRN: 11996;               | CLSS ID: 1822)                      |   | 0 X 🛛 🕀        |  |
|--------------------------------|---------------------------------|------------------|-------------------------------------|-------------------------------------|---|----------------|--|
|                                | ASL 104-(17006)                 | controls the pri | imary scheduling configuratio       | n for this cross-listed section     |   |                |  |
| Section Informa                | ation                           |                  |                                     |                                     |   | Fall 2024, CSD |  |
| Title/Topic                    | Intro American Sign Language (D | )efault V 🗸      | Part of Term *                      | 1 (Full Term) (8/19/24 to 12/12/24) | ~ |                |  |
| Campus *                       | OT (WSU Old Town)               | ~                | Credit Hrs                          | 3                                   |   |                |  |
| Inst. Method *                 | HYB2 25% or less In Person      | ~                | Status                              | Active                              | ~ |                |  |
| Viewable Online                | Yes                             | ~                | Special Approval                    | (None Assigned)                     | ~ |                |  |
| Course Type                    | Lecture                         | ~                | Grade Mode *                        | Standard Letter (Default Value)     | ~ |                |  |
| Link To                        | Not linked to other sections    | ~                | Cross-list With                     | ASL 104-(17006) 🗙                   |   |                |  |
| Restrictions                   | None                            |                  | Prerequisites                       | None                                |   |                |  |
| Section Attribut               | tes                             |                  | Course Attrib                       | utes                                |   |                |  |
| FHCS (CSD Course Fee)          |                                 |                  | FHCS (CSD Cour                      | FHCS (CSD Course Fee)               |   |                |  |
| UNIV (Course from 4-YR School) |                                 |                  | UNIV (Course fro                    | UNIV (Course from 4-YR School)      |   |                |  |
| A (Div A Human+F               | ineArts)                        |                  | <ul> <li>A (Div A Human-</li> </ul> | +FineArts)                          |   | •              |  |
| Instructor                     | Ro                              | om *             |                                     | Meeting Pattern                     |   |                |  |

|                    |                 | 101(11000) (0       | and oro the printery | series anning connight and |                                     |                |
|--------------------|-----------------|---------------------|----------------------|----------------------------|-------------------------------------|----------------|
| Section Inform     | ation           |                     |                      |                            |                                     | Fall 2024, CSD |
| Title/Topic        | Intro Americar  | n Sign Language (De | fault V 🐱            | Part of Term *             | 1 (Full Term) (8/19/24 to 12/12/24) |                |
| Ca🍃pus *           | OT (WSU Old T   | lown)               | ~                    | Credit Hrs                 | 3                                   |                |
| Inst. Method *     | HYB2 25% or I   | ess In Person       | ~                    | Status                     | Active                              | -              |
| Viewable Online    | Yes             |                     | ~                    | Special Approval           | (None Assigned)                     | e.             |
| Course Type        | Lecture         |                     | ~                    | Grade Mode *               | Standard Letter (Default Value)     | -              |
| Link To            | Not linked to o | ther sections       | ~                    | Cross-list With            | ASL 104-(17006) 🗙                   |                |
| Restrictions       | None            |                     |                      | Prerequisites              | None                                |                |
| Section Attribu    | tes             |                     |                      | Course Attrib              | utes                                |                |
| FHCS (CSD Course   | Fee)            | Section Attri       | butes                |                            | 0                                   | < i            |
| A (Div A Human+F   | ineArts)        | Attribute           |                      |                            | G                                   |                |
| Instructor         |                 | FHCS (CSD Cour      | rse Fee)             |                            | ~                                   |                |
| Clark, James (     |                 | UNIV (Course fr     | om 4-YR School)      |                            | ~                                   |                |
|                    |                 | A (Div A Human      | +FineArts)           |                            | ~                                   |                |
| Enrollment         |                 | DIVC (Diversity     | Content Included)    |                            | ~                                   | 4 current      |
| Waxintuni          |                 |                     |                      |                            | 🗙 Cancel 🔍 Accep                    | t              |
| 10                 |                 |                     |                      | Internal Com               | ments                               |                |
| 10<br>Section Note |                 |                     |                      |                            |                                     |                |
| 10<br>Section Note |                 |                     | 1                    | *                          |                                     |                |
| 10<br>Section Note |                 |                     |                      |                            |                                     |                |
| Section Note       |                 |                     |                      | ×                          |                                     |                |

8. Click **Save or Cancel** to exit the section settings window.

| Edit Section – CSD 270-0: Introductory American Sign Language (CRN: 11996; CLSS ID: 1822)   |                                                                                                    |                               |                           |                                 |          |                                  |  |  |  |
|---------------------------------------------------------------------------------------------|----------------------------------------------------------------------------------------------------|-------------------------------|---------------------------|---------------------------------|----------|----------------------------------|--|--|--|
| ASL 104-(17006) controls the primary scheduling configuration for this cross-listed section |                                                                                                    |                               |                           |                                 |          |                                  |  |  |  |
| Section Informa                                                                             | ation                                                                                                    |                               |                           |                                 |          | Fall 2024, CSD                   |  |  |  |
| Title/Topic                                                                                 | Intro American Sign Languag                                                                                                    | e (Default V 🗸                | Part of Term *            | 1 (Full Term) (8/19/24 to 12/12 | 2/24) 🗸  |                                  |  |  |  |
| Campus *                                                                                    | OT (WSU Old Town)                                                                                                    | ~                             | Credit Hrs                | 3                               |          |                                  |  |  |  |
| Inst. Method *                                                                              | HYB2 25% or less In Person                                                                                                    | ~                             | Status                    | Active                          | ~        |                                  |  |  |  |
| Viewable Online                                                                             | Yes                                                                                                    | ~                             | Special Approval          | (None Assigned)                 | ~        |                                  |  |  |  |
| Course Type                                                                                 | Lecture                                                                                                    | ~                             | Grade Mode *              | Standard Letter (Default Value  | 2) 🗸     |                                  |  |  |  |
| Link To                                                                                     | Not linked to other sections                                                                                                    | ~                             | Cross-list With           | ASL 104-(17006) 🗙               |          |                                  |  |  |  |
| Restrictions                                                                                | None                                                                                                    |                               | Prerequisites             | None                            |          |                                  |  |  |  |
| Section Attribut                                                                            | tes                                                                                                    | 1                             | Cours <del>e</del> Attrib | utes                            |          |                                  |  |  |  |
| FHCS (CSD Course                                                                            | Fee)                                                                                                    |                               | FHCS (CSD Cour            | rse Fee)                        |          |                                  |  |  |  |
| UNIV (Course from                                                                           | 4-YR School)                                                                                                    |                               | UNIV (Course fr           | om 4-YR School)                 |          |                                  |  |  |  |
| A (Div A Human+Fi                                                                           | ineArts)                                                                                                    | •                             | A (Div A Human            | +FineArts)                      |          | •                                |  |  |  |
| Instructor                                                                                  |                                                                                                    | Room *                        |                           | Meeting Pattern                 |          |                                  |  |  |  |
| Clark, James (                                                                              | )                                                                                                    | OB C119 - Classroom (24)      | *                         | 🛗 MW 4:30pm-5:45pm              |          |                                  |  |  |  |
| Enrollment                                                                                  |                                                                                                    | 2 current, 8 prior, 0 waiting | Cross-list Enr            | ollment                         |          | 4 current                        |  |  |  |
| Maximum *                                                                                   | Waitlist N                                                                                                    | lax                           | Maximum                   |                                 |          |                                  |  |  |  |
| 10                                                                                          | 10                                                                                                    |                               | 24                        |                                 |          |                                  |  |  |  |
| Section Note                                                                                |                                                                                                    | 1                             | Internal Com              | ments                           |          |                                  |  |  |  |
|                                                                                             |                                                                                                    | *                             |                           |                                 |          |                                  |  |  |  |
|                                                                                             |                                                                                                    |                               |                           |                                 |          |                                  |  |  |  |
| 🛠 Bridge Tools                                                                              | and the second second se |                               |                           |                                 | × Cancel | <ul> <li>Save Section</li> </ul> |  |  |  |